## Aktualizace mzdy 2024

Pokud máte již aktivní období 01/2024, potom se automaticky spustí převod na rok 2024.

## 1. Postup při přechodu na rok 2024

Především se nastaví potřebné parametry a výpočty.

**Po ukončení přechodu - zkontrolujte, jestli se provedlo** správné nastavení parametrů v Menu Číselníky-Globálů !!!

Dále budete dotázáni :

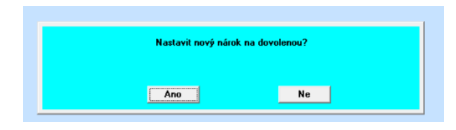

Pokud zvolíte **ANO**, převede se automaticky stará dovolená z 12/2023 do ledna 2024 jako stará evidovaná v hodinách.

Dále se provede automatické nagenerování nové dovolené v hodinách pro čerpání standartní odchylkou 32-35.

1a.

Pokud stisknete Ne, neprovede se žádný zásah do dovolených. Ale je možné nagenerování dodatečně

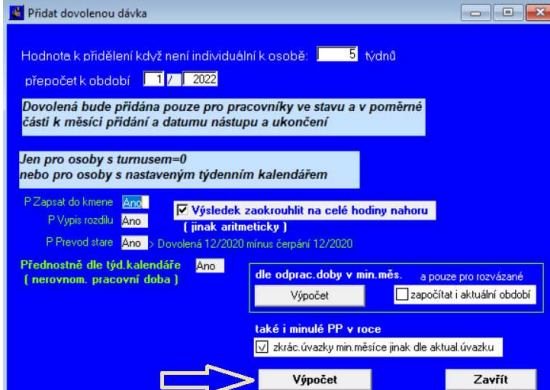

provést v Menu Roční.

- Pokud budete potřebovat převést jen starou dovolenou potom z nastavení Ano,Ne,Ano nechte jen poslední Ano jako převod staré.
- Pokud nebudete chtít starou převádět, ale generovat nový nárok nastavte Ano, Ne, Ne.
- Pokud jste se spletli a nebudete chtít provádět nic s dovolenou nastavte Ne, Ne, Ne a tlačítko Zpět.

V opačném případě nechte nastavení jak je a stiskněte START.

Poté zkontrolujte správnost přidělení dovolené.

2. Nově bude také měsíčně prováděno přidělení dovolené dohodám.

A to následujícím dialogem, v němž zvolíte, zdali jej spustit či nikoliv. Budou také u každé dohody vyhodnoceny podmínky přidělení. Tedy minimálně odpracováno 80 hodin nebo 28 dní trvání poměru v roce 2024. Pokud navazuje bez přerušení DPČ na DPP bude brán v úvahu i předchozí prac.poměr.

| Dřepečet doualoné pro            |                         |                  | •••••        |          |                               |
|----------------------------------|-------------------------|------------------|--------------|----------|-------------------------------|
| Frepocer dovolerie pro           |                         | ADFC.            |              |          |                               |
| Jen pro osobu: 6P02              | <u>Z</u> ?              |                  |              |          |                               |
| Nárok bude přepočten od začátk   | u roku k                | poslednímu       | uzavřené     | nu obdo  | bí.                           |
|                                  |                         |                  | 2            | 1 4      |                               |
| Bude uvažován i přechod mezi DPF | a DPČ v                 | roce.Stará z r   | ninulého ro  | ku nebuc | le převzata                   |
| Podmínky přidělení: Odpracová    | áno minimáln<br>a       | ě 80 hodin od za | ičátku roku. |          |                               |
| trvání doho                      | ody více jak            | 28 dní.          |              |          |                               |
|                                  |                         |                  |              |          |                               |
|                                  | vínky přidělei          | ní tak vynulovat | (jinak ponec | hat]     |                               |
| Když nesplňuje podm              | nínky přidělei          | ní tak vynulovat | (jinak ponec | hat)     | · · · · · · · · · · · · · · · |
| Když nesplňuje podm              | nínky přidělei<br>Start | ní tak vynulovat | (jinak ponec | hat)     | Zpět                          |

A v kmeni na druhé záložce je nové tlačítko na výpočet nároku pro DPP a DPČ.

| sobní ohodnocení                                                                                                    | 3                                                                                                    | Přípl.z                                              | a vedení :                                                                                                    |                                                           | Přípl.ostatni                                                                                            |                                           | <b></b>          |
|----------------------------------------------------------------------------------------------------|----------------------------------------------------------------------------------------------------|------------------------------------------------------|----------------------------------------------------------------------------------------------------|-----------------------------------------------------------|----------------------------------------------------------------------------------------------------|-------------------------------------------|------------------|
| % tarifní                                                                                                    | . 0.00                                                                                                    | + % mimotarif."                                      | 1: 0.00 + % r                                                                                                    | mimotarif.2                                               | 0.00                                                                                                    | = 0.00                                    |                  |
| Přípl.zdravotní                                                                                                    | 1                                                                                                    | Příp                                                 | l.zvláštní :                                                                                                    |                                                           | Celkem :                                                                                                 | 1 threads                                 | 0.0              |
| án. % odměn<br>árok 13/14 mzda                                                                                                    | : [                                                                                                    | Průměr na<br>Průměr-ne                               | náhrady: 234.28<br>moc: 1559.42                                                                                                    | <mark>.</mark> Kč/hc<br>♪Kč/                              | ud Dov.> <mark></mark><br>kal.den Dosa                                                                   | <b>).00 0.</b><br>3ž.mzda: <mark>1</mark> | 00 hod >         |
| <u>P</u> rac. poměr                                                                                                    | <u>M</u> zd. údaje                                                                                          | <u>K</u> umulace                                     | Daně Dě <u>t</u> i                                                                                                    | <u>S</u> rážky                                            | Stá <u>l</u> e odch.                                                                                     | 0sob. (                                   | idaje            |
| hl · Pracoviště                                                                                                    |                                                                                                    |                                                      | Dokumenty                                                                                                    | Kmen a                                                    | archiv                                                                                                   | Ven                                       | z kmene          |
| Card and a second second second second second second second second second second second second second second se                                          |                                                                                                    | +                                                    |                                                                                                    |                                                           |                                                                                                    |                                           |                  |
|                                                                                                    | ■ Má exeku                                                                                                  | ce                                                   |                                                                                                    |                                                           |                                                                                                    |                                           |                  |
| Dovolená detail                                                                                                    | Má exeku                                                                                                    | ce<br>[ <sup>Novi</sup>                              | á hodnoty                                                                                                    | nin rok                                                   | 0.00 ked                                                                                                 | Načíst                                    | (                |
| Dovolená detail<br>Aktuální hodnoty                                                                                                    | Má exeku                                                                                                    |                                                      | é hodnoty-<br>Stará převod m<br>Stará čerpáno                                                                                                    | nin.rok                                                   | 0.00 hod                                                                                                 | Načíst                                    |                  |
| Dovolená detail<br>Aktuální hodnoty<br>Stará převod min.r                                                                                                | Má exeku<br>ok 0.00                                                                                         | hod - Nove                                           | á hodnoty<br>Stará převod m<br>Stará čerpáno<br>Stará zůstatek                                                                                                | nin.rok                                                   | 0.00 hod<br>0.00 hod<br>0.00 hod                                                                         | Načíst                                    |                  |
| Dovolená detail<br>Aktuální hodnoly<br>Stará převod min r<br>Stará čerpárno<br>Stará čerpárno                                                            | <ul> <li>Má exeku</li> <li>ok</li> <li>0.00</li> <li>0.00</li> </ul>                                        | hod hod                                              | á hodnoty-<br>Stará převod m<br>Stará čerpáno<br>Stará zůrtatek<br>Individuální nárok na                                                                      | min.rok                                                   | 0.00 hod<br>0.00 hod<br>0.00 hod<br>0.00 hod                                                             | Načíst<br>Přečerpání do                   | o nové           |
| Aktuální hodnoty<br>Stará převod min r<br>Stará převod min r<br>Stará čerpáno<br>Stará zůstatek<br>Individuální nárok n                                  | <ul> <li>Má exeku</li> <li>ok 0.00</li> <li>0.00</li> <li>0.00</li> <li>0.00</li> <li>a rok 0.00</li> </ul> | hod<br>hod<br>hod                                    | é hodnoty-<br>Stará převod m<br>Stará čerpáno<br>Stará zůstatek<br>Individuální nárok na<br>Nárok řádr                                                        | nin.rok                                                   | 0.00 hod<br>0.00 hod<br>0.00 hod<br>0.00 hod<br>0.00 hod.                                                | Načíst<br>Přečerpání de                   | o nové           |
| Dovolená detail<br>Aktuální hodnoly<br>Stará převod min r<br>Stará čerpáno<br>Stará zůstatek<br>Individuální nárok n<br>Nárok řádná                      | Má exeku     Má exeku     0.00     0.00     0.00     0.00     0.00     0.00                                 | hod<br>hod<br>hod<br>hod                             | á hodnoty-<br>Stará převod m<br>Stará čerpáno<br>Stará zůetatek<br>Individuální nárok na<br>Nárok řádr<br>Nárok řádr<br>Cerpár<br>Zbyt                        | min.rok                                                   | 0.00 hod<br>0.00 hod<br>0.00 hod<br>0.00 hod<br>0.00 hod.<br>0.00 hod.<br>0.00 hod.                      | Načíst<br>Přečerpání de                   | o nové           |
| Dovolená detail<br>Aktuální hodnoty<br>Stará převod minur<br>Stará čerpáno<br>Stará zůstatek<br>Individuální nárok n<br>Nárok řádná<br>Čerpáno           | Má exeku     Má exeku     0.00     0.00     0.00     0.00     0.00     0.00     0.00                        | hod<br>hod<br>hod<br>hod<br>hod.                     | á hodnoty-<br>Stará převod m<br>Stará čerpáno<br>Stará zůstatek<br>Individuální nárok na<br>Individuální nárok řádr<br>Nárok řádr<br>Cerpár<br>Zbyt           | nin.rok arok (<br>arok (<br>ná no tek Přepo               | 0.00 hod<br>0.00 hod<br>0.00 hod<br>0.00 hod<br>0.00 hod.<br>0.00 hod.<br>0.00 hod.<br>0.00 hod.         | Načíst<br>Přečerpání de                   | o nové           |
| Dovolená detail<br>Aktuální hodnoty<br>Stará převod minur<br>Stará čerpáno<br>Stará zůstatek<br>Individuální nárok n<br>Nárok řádná<br>Čerpáno<br>Zbytek | Má exeku      Má exeku      0.00     0.00     0.00     0.00     0.00     0.00     0.00     0.00             | hod<br>hod<br>hod<br>hod<br>hod<br>hod<br>hod<br>hod | á hodnoty-<br>Stará převod m<br>Stará čerpáno<br>Stará zůstatek<br>Individuální nárok na<br>Nárok řádr<br>Várok řádr<br>Čerpár<br>Zbyt<br>Přepočítat nárok na | nin.rok a rok ()<br>ná na tek <u>Přepo</u><br>a tento rok | 0.00 hod<br>0.00 hod<br>0.00 hod<br>0.00 hod<br>0.00 hod<br>0.00 hod<br>0.00 hod<br>0.00 hod<br>0.00 hod | Načíst<br>Přečerpání do<br>U              | o nové<br>PP DPČ |

3.

V kmeni v záložce Daně bude vynulována sleva na studenta 335 Kč.

4.

Na první záložce v kmeni nové zaškrtnutí Cizinec.

https://www.gdata.cz/aktualizace/mzdovy-modul/Mzdovy-modul-aktualizace-2024